# 注: 建議使用 IE 瀏覽器

1. 進入圖書館網頁,點選圖書館資源→館購電子資源→SSL VPN 校外遠端連線

| 演門城市大學 圖書館                                                                                                    | 中文繁體   English                                                                                                    |
|----------------------------------------------------------------------------------------------------|----------------------------------------------------------------------------------------------------|
| City University of Macau Library 首頁 認識本館                                                                                                    | 最新消息 圖書館資源 圖書館服務 互動園地                                                                                                 |
| 城大學術搜索                                                                                                    | 日開放時間                                                                                                    |
|                                                                                                    | <sup>館購電子資源</sup> 00-21:00                                                                                            |
| 电子資源 义早 电子告 期刊                                                                                                    | 試用電子資源                                                                                                    |
| 闘雑字                                                                                                    | 開放資源 「系統                                                                                                    |
|                                                                                                    | 本校論文 wal                                                                                                    |
| 澳門成市大學 通言館       通言       認識本部         圖書館資源       64購電子資源         館購電子資源       西文: A B C D E F G H I J K L M N O         開放資源       中文: 首字筆畫 1 2 3 4 5 6 7 8 9 10 11 12         資料庫名稱檢索:       簡輸入關鍵字       搜 | <ul> <li>中文繁體 English</li> <li>最新消息 圖書館資源 圖書館服務 互動園地</li> <li>PQRSTUVWXYZ總覽 清除</li> <li>2 13 14 15或以上總覽 清除</li> </ul> |
|                                                                                                    | ▶撬端連線<br>用學校e-mail帳號及密碼登入。<br>☆外使用圖書館所訂開的電子資                                                                          |
| ~~ 11/11/m员证+加/ 、 11/11/m 员证+加/ 、 11/11/m 员证+加/ 、 11/11/m 员证+加/ 、 11/11/m 员证+加/ 、                                                                                                    |                                                                                                    |

| C ( https://202.175.78.172:3000/ |       |       | 0/      |       | 5 - Q |  |
|----------------------------------|-------|-------|---------|-------|-------|--|
| 檔案(F)                            | 編輯(E) | 檢視(V) | 我的最愛(A) | 工具(T) | 說明(H) |  |

2. 選擇"繼續瀏覽此網站"

| 8 | 此網站的安全性憑證有問題。                                            |
|---|----------------------------------------------------------|
|   | 此網站出示的安全性慿證並非由信任的慿證授權單位所發行。<br>此網站出示的安全性慿證是為其他網站的位址所發行的。 |
|   | 安全性憑證問題可能表示其他人可能正在嘗試欺騙您,或是攔截您傳送到該伺服器的任何資料。               |
|   | 我們建議您關閉此網頁,而且不要繼續瀏覽此網站。                                  |
|   | ❷ 按這裡關閉此網頁。                                              |
|   | I 繼續瀏覽此網站 (不建議) ⋅                                        |
|   | ⊙ 其他資訊                                                   |

3. 輸入 username 和 passcode

username:學生證號碼; passcode:身份證號碼 (例如:Username: H12345678900; Passcode: 12345678)

|                                                                       | /por/login_psw.csp?rnd=0.74494795617i 🔎 👻    | 🔉 憑證錯誤 🖒 <i> (</i> Welcome to City Univ |
|-----------------------------------------------------------------------|----------------------------------------------|-----------------------------------------|
| 檔案(F) 編輯(E) 檢視(V) 我的最愛(A)                                             | 工具(T) 說明(H)                                  |                                         |
| 澳門城市大學<br>Universidade da Cidade de Macau<br>City University of Macau |                                              |                                         |
| Access SSL VPN                                                        |                                              |                                         |
| H12345678900                                                          |                                              |                                         |
| ***                                                                   |                                              |                                         |
| Log In                                                                |                                              |                                         |
| <ul> <li>Login error, Please download SSL VI</li> </ul>               | PN repair tool to <u>repair components</u> . |                                         |
| <ul> <li>For more help information, <u>click here</u></li> </ul>      | 2                                            |                                         |

4. 登錄後會出現以下介面,請按 "Download Add-on"

| - <b>1</b>                 | Install ActiveX controls                                                                 |
|----------------------------|------------------------------------------------------------------------------------------|
|                            | Follow the tips to install ActiveX control.                                              |
|                            | ared Sites                                                                               |
|                            | tiveX                                                                                    |
|                            | to install the following add-on                                                          |
|                            | Install This Add-on for A                                                                |
|                            | what's the risk:                                                                         |
|                            | Information Bar Heip                                                                     |
|                            | Install ActiveX controls                                                                 |
|                            |                                                                                          |
|                            | If you see no prompt of or fail to install the add-on, download and install it manually. |
|                            | Download Add Of                                                                          |
|                            | Skip control installation to access Web resources only                                   |
| 伏後"執行"                     |                                                                                          |
|                            |                                                                                          |
| 您要執行或儲存來自 202.86.185.250 自 | 〕install.exe (13.6 MB)?                                                                  |

5. 安裝完成後,介面會出現以下信息,然後請按"仍然安裝此驅動程或軟體"

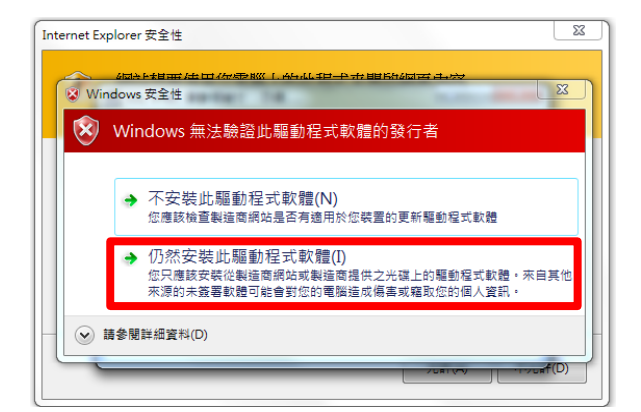

#### 然後按"允許"

| Internet E | xplorer 安全性                                                                         |
|------------|-------------------------------------------------------------------------------------|
| ٢          | 網站想要使用您電腦上的此程式來開啟網頁內容                                                               |
|            | 這個程式不會以受保護模式關飲。Internet Explorer 的 <u>受保護模式</u> 可協助保護您<br>的電腦。如果您不信任這個網站,議不要開設這個程式。 |
|            | 名稱: EasyConnect<br>發行者: Sangfor Technologies Co.,Ltd                                |
|            | 別再顧示這個程式的警告(S)                                                                      |
|            | 允許(A) 不允許(D)                                                                        |

最後按"允許存取"

| ₩ Windows 安全性警訊                                                                                                    | X |  |  |
|----------------------------------------------------------------------------------------------------|---|--|--|
| Windows 防火牆已封鎖了這個程式的一些功能                                                                                                    |   |  |  |
| Windows 防火牆已封鎖所有公用和私人網路上 EasyConnect的部分功能。                                                                                       |   |  |  |
| 名稱(M): EasyConnect<br>發行者(P): Sangfor Technologies Co.,Ltd<br>路徑(H): C.\program files\sangfor\ssl\sangforsslient\sangforsslient. | e |  |  |
| た許 EasyConnect 在這些網路上通訊:<br>▼私人網路,例如家用或工作場所網路(R)                                                                                 |   |  |  |
| 公用網路,例如機場和咖啡廳網路 這些網路的安全性通常比較低或沒有任何安全性,<br>性,<br>因此不建議使用)(U)                                                                      |   |  |  |
| 2481182-9400/2009//WWWW/22490/193191<br>● た許存取(A) 取                                                                              | 消 |  |  |

6. 完成以上步驟後會出現以下介面,然後按連結 "E-library: <u>www.cityu.edu.mo</u>"

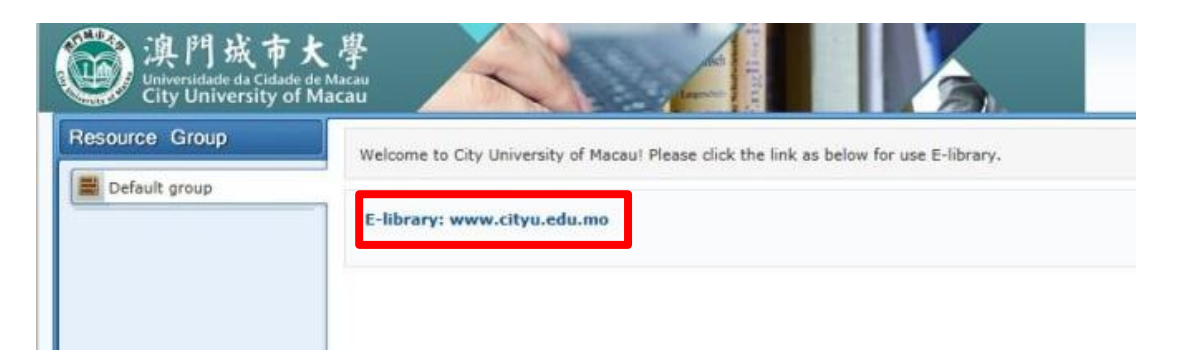

7. 進入澳門城市大學主頁後,請按"圖書館"

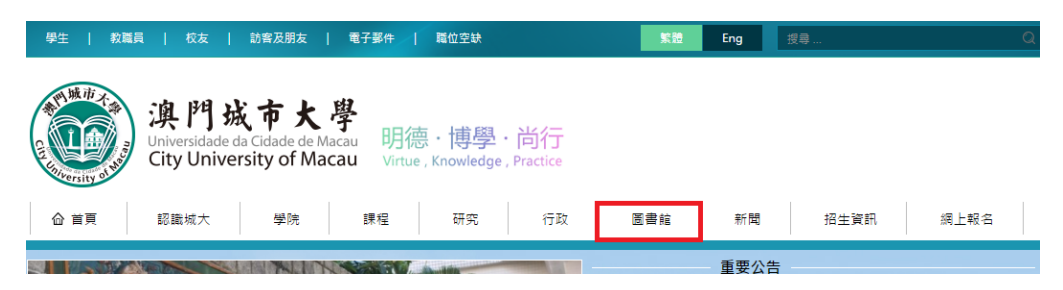

8. 選擇"繼續瀏覽此網站"

| 8 | 此網站的安全性憑證有問題。                                            |
|---|----------------------------------------------------------|
|   | 此網站出示的安全性憑證並非由信任的憑證授權單位所發行。<br>此網站出示的安全性憑證是為其他網站的位址所發行的。 |
|   | 安全性湛證問題可能表示其他人可能正在嘗試欺騙您,或是攔截您傳送到該伺服器的任何資料。               |
|   | 我們建議您關閉此網頁,而且不要繼續瀏覽此網站。                                  |
|   | ❷ 按這裡關閉此網頁。                                              |
|   | ☞ 繼續瀏覽此網站 (不建議)・                                         |
|   | 受 其他資訊                                                   |
|   |                                                          |

9. 進入圖書館網頁後,即可使用"館購電子資源"

| 澳門城市<br>Universidade da Cidade<br>City University of | 大學 圖書館<br><sup>de Macau</sup> Library <sub>音</sub> | 頁 認識本館 最新消息 團書館寶源 團書館服                                                                                                    | 中文繁體   Englis<br>及務   互動國地 |
|------------------------------------------------------|----------------------------------------------------|----------------------------------------------------------------------------------------------------|----------------------------|
| 圖書館資源                                                | 館購電子資源                                             |                                                                                                    |                            |
| 館藏查詢                                                 |                                                    |                                                                                                    |                            |
| 館購電子資源                                               | 西文: ABCDEFGHI                                      | J K L M N O P Q R S T U V W X Y Z 總覽 》                                                                                                    | 青除                         |
| 試用電子資源                                               |                                                    |                                                                                                    |                            |
| 開放資源                                                 | 中义: 目子聿重 1 2 3 4 5 6                               | 7 8 9 10 11 12 13 14 15或以上 總克 演隊                                                                                                    |                            |
|                                                      | 資料庫名稱檢索: 諦輸入關鍵字                                    | 授辱                                                                                                    |                            |
|                                                      |                                                    |                                                                                                    |                            |
|                                                      |                                                    | A-SSL VPN校外這端連接(試行)<br>打開連結後,讀使用學校e-mail帳號及密碼登入。<br>成功登入後便可於校外使用團書館所訂閱的電子資<br>料慮。                                                                                                    |                            |
|                                                      | Academic<br>Search<br>Complete                     | Academic Search Complete<br>為目前全世界最大的學術性综合學科資料慮之一,<br>涵蓋多元化之學術研究領域,包括教育、法律、人<br>文、工商經濟,資訊和技、通訊傳播、藝術、設<br>計、文學、語言學、區域研究、種族文化研究、<br>政治學、心理學、宗與哲學等。含有遠 5,500 種<br>全文期刊,包括逾 4,800 種同儕評鑑期刊 | ;音 <b>款</b> 學              |
|                                                      |                                                    | Britannica Academic Edition<br>所有條目均由世界各國著名的學者、各個領域的專<br>家橫寫,對主要學科、重要人物事件都有詳盡介紹<br>和說述,其學類性和權處性已為世人所必認,提問<br>版時包紙印本內容外,還包括愚新的修改和大量印<br>本中沒方的文章,可檢索詞條達到88,000個。                        | 音教學                        |